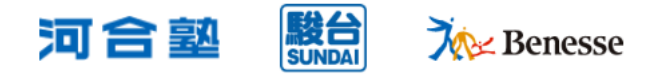

## 生徒の志望校・自己採点の入力状況を確認する

## 生徒ステータス管理

生徒の志望校・自己採点の入力状況の確認や、小問別の得点データの出力、生徒のパスワードの初期化等を行 うことができます。

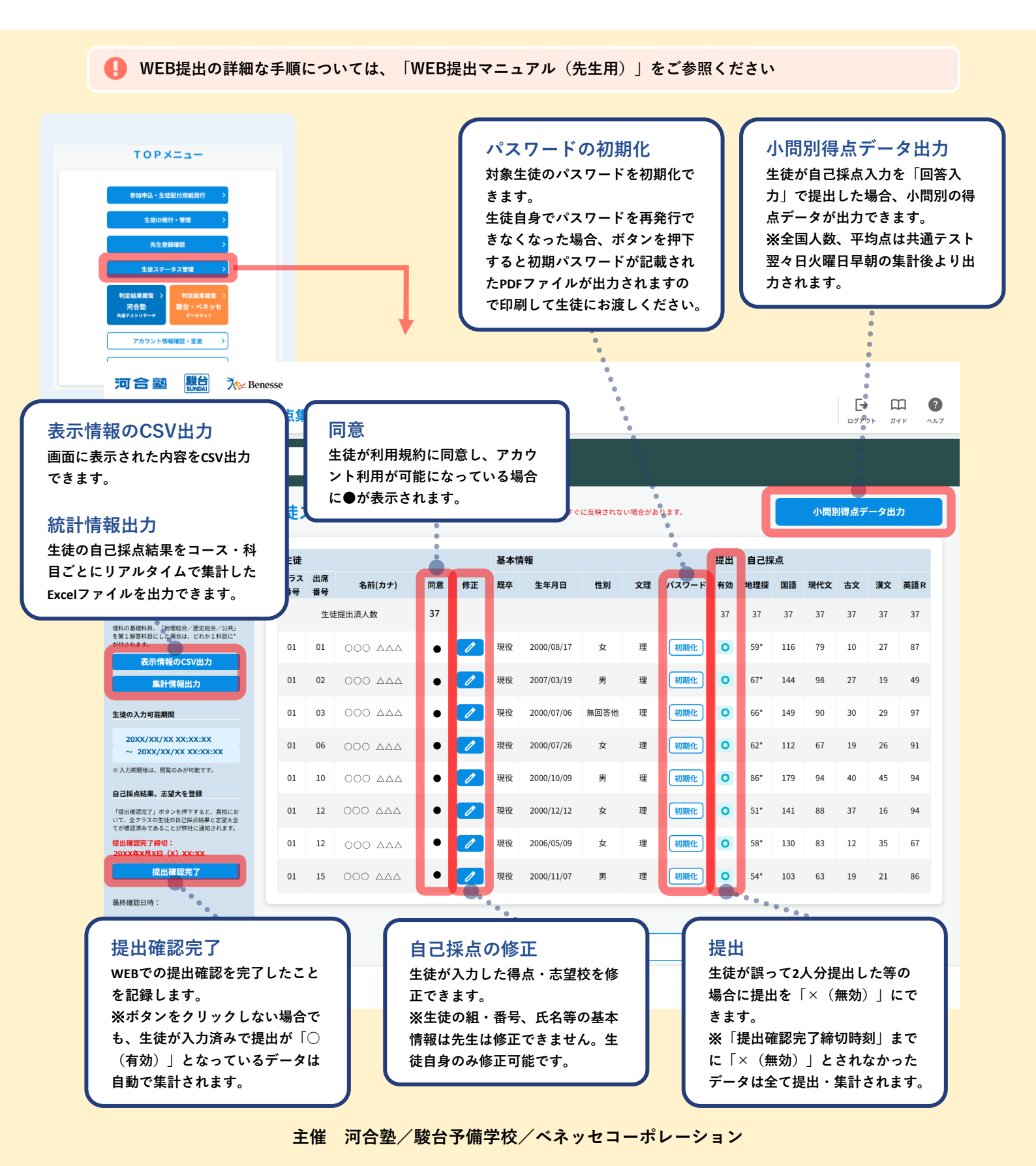